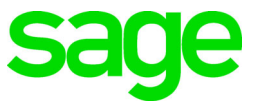

# Sage 100 Payroll 2.21 Installation and Upgrade Guide

September 2021

© 2021 The Sage Group plc or its licensors. All rights reserved. Sage, Sage logos, and Sage product and service names mentioned herein are the trademarks of The Sage Group plc or its licensors. All other trademarks are the property of their respective owners. Business Objects® and the Business Objects logo, BusinessObjects®, and Crystal Reports® are trademarks or registered trademarks of Business Objects Software Ltd. in the United States and in other countries. Business Objects is an SAP company. Microsoft® and Microsoft SQL Server® are either registered trademarks or trademarks of the Microsoft Corporation in the United States and/or in other countries. The names of all other products and services are property of their respective owners.

# Contents

Chapter 1 — Introduction 1 Information About Earlier Versions 1

Chapter 2 — What's New in Sage 100 Payroll 2.21.3 2 Resident and Non-Resident Withholding Taxes 2 Gender Identity Field 2

#### Chapter 3 — What's New in Sage 100 Payroll 2.21.2 3

Tax Liability Report 3 Tax History Report 3 Updates to Pension Plan Reports 3

#### Chapter 4 — What's New in Sage 100 Payroll 2.21.1 4

View Flat Tax Rates in Tax Profile Maintenance 4 State Unemployment Tax ID Field 4 Expanded Check Number Field 4

#### Chapter 5 — What's New in Sage 100 Payroll 2.21 5

Paying Back Deferred Social Security Tax 5 Changes to Direct Deposit Processing Window 6 ACA PII Worktable Available in Report Manager 6

### Chapter 6 — Installing Payroll 7

Pre-Installation Tasks 7 Installation Process 7 Post Installation Tasks 9

#### Chapter 7 — Upgrading the Payroll Module 10

Install the Payroll Module 10 Post-Installation Tasks 10 Converting Your Payroll Data 10 Post-Conversion Tasks 11 Upgrading from Version 2.19 or later 11 Upgrading from Version 2.18 11 Upgrading from Version 2.17 11 Upgrading from a Version Earlier than 2.17 12 Changes for TimeCard 14 Run Payroll Status Check Tests 14

# **Chapter 1**

# Introduction

This guide includes information about Sage 100 Payroll 2.21.2, including:

- A list of new enhancements and features.
- Instructions for installing the Payroll module for an existing instance of Sage 100, beginning on page 7.
- Instructions for upgrading to a new version of the Payroll module, beginning on page 10.

For information on upgrading Sage 100, see the *Sage 100 Customer Upgrade Guide*.

You can download the other guides mentioned above from the Sage 100 Product Documents page at:

http://cdn.na.sage.com/docs/en/customer/100erp/Documentation.htm

Sage 100 Payroll 2.21.2 is available for Sage 100 2018.5 and later. Earlier versions of Sage 100 are not compatible. Additional features are available with Sage 100 2019.

Depending on your purchase agreement, some features described here may not be available in your product.

# Information About Earlier Versions

To learn about enhancements added in earlier versions of Sage 100 Payroll, see the following documents:

- For version 2.20: https://cdn.na.sage.com/docs/en/customer/100erp/2\_20/open/Payroll\_Upgrade. pdf
- For version 2.19: https://cdn.na.sage.com/docs/en/customer/100erp/2\_19/open/Payroll\_Upgrade. pdf
- For version 2.18, which includes information about the TimeTrack replacement for the TimeCard module: https://cdn.na.sage.com/docs/en/customer/100erp/2\_18/open/Payroll\_Upgrade. pdf
- For version 2.17, which featured a significant redesign of the module: https://cdn.na.sage.com/docs/en/customer/100erp/2\_17/open/Payroll\_Upgrade. pdf

# What's New in Sage 100 Payroll 2.21.3

This chapter describes the enhancements and significant program fixes made in Sage 100 Payroll version 2.21.3. For a complete list of program fixes, see the release notes, which you can find online at:

https://cdn.na.sage.com/docs/en/customer/100erp/2\_21/open/PayrollSRNs.pdf

# **Resident and Non-Resident Withholding Taxes**

When running Payroll Tax Calculation, the following amounts are totaled separately:

- Resident wages
- Non-resident wages
- Resident tax amount
- Non-resident tax amount

The combined wage and tax amounts are still calculated as they were previously.

The separate resident and non-resident totals are now included in the following locations:

- The Employee Tax History Detail and Employee Tax History Detail Drill Down windows access from the Employee Tax Summary window.
- The work table for the Employers Expense Report (PR\_PayrollEmployersExpenseSummaryWrk). Note that the report itself has not been updated.
- The following data files:
  - o PR\_PayrollTaxDetail
  - PR\_PayrollHistoryTaxReporting
  - o PR\_PayrollHistoryTaxDetail

# Gender Identity Field

A Gender Identity field has been added to the Additional tab in Employee Maintenance. The options are Male, Female, Non-Binary, and Not Reported.

This field was added to help California employers comply with the state's pay data reporting requirements. The Gender field, with only Male and Female options, remains on the tab for other forms and reports that require one of those two options.

### What's New in Sage 100 Payroll 2.21.2

This chapter describes the enhancements and significant program fixes made in Sage 100 Payroll version 2.21.2. For a complete list of program fixes, see the release notes, which you can find online at:

https://cdn.na.sage.com/docs/en/customer/100erp/2\_21/open/PayrollSRNs.pdf

# Tax Liability Report

The Tax Liability Report, which has been added to the Reports menu, shows a company's tax liability by either a range of check dates or a specified quarter. You can print federal, state, or local taxes, or a combination of the three; and you can filter the report by selecting one or more tax groups.

# Tax History Report

The Tax History Report, which has been added to the Reports menu, shows employers' taxes and employees' taxes and taxable wages by tax code for either a range of check dates or a specified quarter.

You can specify whether to include federal, state, and local taxes or a combination of the three. You can also specify which tax reporting groups are included in the report and filter the report by tax group or "other" tax code.

# Updates to Pension Plan Reports

A Print Checks with No Deductions check box has been added to the following reports:

- Pension Plan Audit Report
- Pension Plan History Report

The check box is selected by default so checks without deductions are printed on the report. You can clear the check box to exclude checks without deductions.

### What's New in Sage 100 Payroll 2.21.1

This chapter describes the enhancements and significant program fixes made in Sage 100 Payroll version 2.21.1. For a complete list of program fixes, see the release notes, which you can find online at:

https://cdn.na.sage.com/docs/en/customer/100erp/2\_21/open/PayrollSRNs.pdf

# View Flat Tax Rates in Tax Profile Maintenance

In Tax Profile Maintenance, click Rates and Limits to open the Tax Rates and Limits window, which displays the following information about the federal, state, and local taxes included in the tax profile:

- The flat tax rate
- The tax limit (if any)
- Indicator of whether the tax is enabled for the tax profile
- Indicator of whether the tax rate has been overridden in Company Tax Group Setup

Some flat tax rates may not be available.

### State Unemployment Tax ID Field

An Unemployment Tax ID No. field has been added to the Main tab in Company Tax Group Setup. Use this field to enter your state unemployment tax ID. The field is available only for state tax groups.

If you leave the field blank, the number in the Tax ID No. field will be used in Federal and State Tax Reporting.

### **Expanded Check Number Field**

The check number field has been expanded to 10 characters. The direct deposit stub number field has been expanded to hold 9 characters.

Task windows, forms, and reports have been updated to reflect these changes.

**Note**: This enhancement is applicable only for **Sage 100 version 2021 and later.** If you're using an earlier version of Sage 100, the check number field still holds 6 characters, and the direct deposit stub field holds 5 characters.

### What's New in Sage 100 Payroll 2.21

This chapter describes the enhancements and significant program fixes made in Sage 100 Payroll version 2.21. For a complete list of program fixes, see the release notes, which you can find online at:

https://cdn.na.sage.com/docs/en/customer/100erp/2\_21/open/PayrollSRNs.pdf

# Paying Back Deferred Social Security Tax

The following changes have been made to help you track the payback of employee Social Security tax that was deferred in 2020 per the Presidential executive order.

For detailed information on these features, see *Social Security Tax Deferral for Tax Year 2020* in the help.

- A Payback Deduction Code field has been added to the Entry tab in Payroll Options. Enter the deduction that you will use for withholding the employee Social Security tax that was deferred in 2020.
- The Deduction Code field added to Payroll Options in version 2.20.3 has been renamed Deferral Deduction Code.
- A new Apply option has been added in Deduction Code Maintenance. When you select the deduction code entered as the Payback Deduction Code in Payroll Options and then click Apply, a message asks if you want to calculate the payback amount and the goal.
- The Paid Back field in the Benefits window accessed from the Employee Tax Summary window is automatically updated when you process payroll.
- Two custom reports have been added:
  - Use PR\_SSPayBackCUSTOM.rpt to print the Social Security tax amounts that have been paid back for each employee. Amounts shown in the Benefits window in the Deferred Quarter 3, Deferred Quarter 4, and Paid Back fields are included on this report.
  - Use PR\_SSPayBackBalancesCUSTOM.rpt to print the amount of deferred Social Security tax that has not been paid back for each employee.

These reports must be added to the menu using Report Manager. The report files and instructions are stored in the ..\MAS90\Utilities window.

# Changes to Direct Deposit Processing Window

The following changes were made to the Process Employee Pre-note and Direct Deposit Transactions window:

- By default, only batches that have not been processed are listed in the window. To view batches that have been processed, click the Show Sent/Unsent Batches button to see other batches.
- The window is now wider so that you can view all columns without scrolling.

**Important**: Do not select batches that have already been processed or batches with an effective date in the past without first consulting Sage Direct Deposit Services Support.

# ACA PII Worktable Available in Report Manager

When adding a custom report through Report Manager, you can now add the PR\_ACAEmployeePIIWrk worktable, which contains personally identifiable information (PII) collected in ACA-related tasks.

The worktable contains information from the following company and system tables:

- PR\_Employee
- PR\_ACAEmployee
- PR\_ACAEmployeeCoveredInd
- PR\_ACAEmployeeMonthlyDtl
- PR\_EmployeeTaxFilingStatus
- PR\_ACAOfferOfCoverage
- PR\_ACASafeHarbor

The worktable is available in Report manager if you are using one of the following versions of Sage 100.

- 2021 or later
- 2020.2 or later
- 2019.5 or later

# **Chapter 6**

# **Installing Payroll**

To ensure that you're getting the latest version of Sage 100 Payroll, the module is installed separately from Sage 100. Because the module is updated with the latest tax information throughout the year, always make sure to install the latest version.

**Important:** For Sage 100 2018, the Payroll module was included in the Sage 100 installation program. If you have or will be installing Sage 100 2018, do not use the Payroll module included with that installation to convert data from a prior version. **Complete the standalone Payroll installation before converting your data, even if you installed the module as part of the Sage 100 installation.** If you have already converted data with the Payroll module that is included with the Sage 100 2018 installation program, please contact Sage Customer Support.

# **Pre-Installation Tasks**

Complete these tasks before installing Sage 100 Payroll 2.21.2:

- Make a copy of the MAS90 folder in which Sage 100 is installed. The copy can be used as a backup in case you need it.
- If you're installing Payroll for Sage 100 2018, install the Sage 100 2018.5 update (6.00.5) or later. Earlier versions of Sage 100 are not compatible.
- Update the Payroll Check Register.
- Complete and purge all direct deposit transactions.
- If you are upgrading TimeCard data: Before migrating data from your prior version of Sage 100, make sure that all TimeCard entries have been processed for Payroll and Job Cost. Then verify that all entries have been transferred to history by running Purge/Transfer to History from the TimeCard Period End menu.

### **Installation Process**

Follow these steps to install the Payroll module.

- 1 Log on to the server where Sage 100 is installed using an account with administrator rights. You must run the installation program on the server, not from a workstation connected to the server.
- **2** Close down other programs. Do not close antivirus, antispyware, and script-blocking software unless it is interfering with the installation.
- **3** Download the Payroll installation program:

- a Log into the Sage Support web page at https://support.na.sage.com.
- **b** In the top-right area of the window, click My downloads, and select Sage 100.

**Note:** Depending on the width of your browser widow, to see the My downloads link, you may need to click the menu button.  $(\equiv)$ 

- c Click the name of the Payroll program that you need to install.
- d Click Download now.

To avoid errors when extracting the installation program from the download file, save the file in a folder located directly beneath the root directory. For example: C:\temp

- 4 If you aren't automatically asked to extract the installation files, click the download file to extract them. A folder, which contains the installation files, will be extracted.
- 5 In the folder, click the EXE file to start the installation wizard.
- 6 Proceed through the wizard to install the module.

Your next step depends on whether the Payroll module was previously set up in your Sage 100 company.

- If you are upgrading from a previous version of the Payroll module, see Post-Installation Tasks on page 10.
- If you are installing Payroll for the first time, you must activate the module in Company Maintenance, and then run the Payroll Setup Wizard.

#### To activate the module

- 1 Select Library Mater > Main > Company Maintenance.
- **2** Select a company and then click Activate.
- **3** Select the Payroll check box in the Activate column.
- 4 Click Proceed.

#### To run the Payroll Setup Wizard

- **1** Select Payroll > Setup > Payroll Options.
- 2 When the message asks if you want to set up the module, click Yes.
- **3** Proceed through the wizard to enter information needed to use the module.

For more information on getting started with Payroll:

• See Set Up the Payroll Module for a New Company in the help.

• See the Sage 100 Payroll User Guide, which is available on the Sage 100 Product Documents page at: http://cdn.na.sage.com/docs/en/customer/100erp/Documentation.htm

### Post Installation Tasks

There may be a payroll tax update available to download and install. The update may include new or updated tax types, tax rates, unemployment limits, and other settings that affect payroll tax calculations.

A message appears when you first access a task in the Payroll module if an update is available. You can start the download from the message window or you can start it at any time from the Payroll Utilities menu.

Note that other users must exit out of all other Payroll tasks before the update can be installed.

#### To install a payroll tax update

- 1 Select Payroll > Utilities > Payroll Tax Update.
- 2 Click Proceed to download and install the update.

The Sage 100 Payroll Tax Update Guide describes the changes in the update. You can find the guide on the Sage 100 documents page in the Sage 100 Payroll section: http://cdn.na.sage.com/docs/en/customer/100erp/Documentation.htm

# **Upgrading the Payroll Module**

This chapter describes the steps to complete if you are upgrading from an earlier version of the Payroll module.

## Install the Payroll Module

The first step in upgrading your existing Payroll module is the same as installing a new instance. Follow the instructions in the Installing Payroll chapter beginning on page 10, and then complete the post-installation tasks in the following sections.

### **Post-Installation Tasks**

Complete these tasks after installing the Payroll module:

- Make a copy of the MAS90 folder in which Sage 100 is installed. The backup will be useful if you need to reverse any changes; you may be able to do so without reinstalling Payroll.
- Convert your payroll data (see page 10)
- Complete the post-conversion tasks (see page 11)
- Run the Payroll Status Check utility (see page 14)

#### Converting Your Payroll Data

Convert your data for any company that includes Payroll. The data conversion program determines whether you need to run the Payroll Conversion Wizard. If the wizard is needed, it automatically opens during the conversion process.

#### To convert your payroll data

- **1** Select Library Master > Main > Company Maintenance.
- 2 Select a company.
- 3 Click Convert.
- 4 The Payroll Data Conversion Wizard opens automatically depending on what version of Payroll you were previously using. Proceed through the wizard to complete the conversion process.
- 5 Continue converting data for additional companies as needed.

#### **Post-Conversion Tasks**

Complete these tasks after converting your Payroll data.

#### Upgrading from Version 2.19 or later

• Make sure you have the latest payroll tax update. A message appears the first time that you access a Payroll task if an update is available. You can start the download from the message window or you can start it at any time from the Payroll Utilities menu.

Note that other users must exit out of all other Payroll tasks before the update can be installed.

To install the update from the Utilities menu, select Payroll > Utilities > Payroll Tax Update, and then click Proceed.

• Run the tests in the Payroll Status Check utility. See Run Payroll Status Check Tests on page 14.

#### Upgrading from Version 2.18

- On the Additional tab in Employee Maintenance, verify that the correct option is selected in the Ethnicity/Race field, and select an option in the EEO Job Category field.
- Make sure you have the latest payroll tax update. A message appears the first time that you access a Payroll task if an update is available. You can start the download from the message window or you can start it at any time from the Payroll Utilities menu.

Note that other users must exit out of all other Payroll tasks before the update can be installed.

To install the update from the Utilities menu, select Payroll > Utilities > Payroll Tax Update, and then click Proceed.

- In Company Tax Group Setup, if you've set up any tax groups that include taxes on the Additional tab, verify that the correct general ledger accounts are entered. These taxes were previously consolidated into the Employer Other and Employee Other fields on the Main tab.
- Run the tests in the Payroll Status Check utility. See Run Payroll Status Check Tests on page 14.

#### Upgrading from Version 2.17

 Make sure you have the latest payroll tax update. A message appears the first time that you access a Payroll task if an update is available. You can start the download from the message window or you can start it at any time from the Payroll Utilities menu. Note that other users must exit out of all other Payroll tasks before the update can be installed.

To install the update from the Utilities menu, select Payroll > Utilities > Payroll Tax Update, and then click Proceed.

- In Company Tax Group Setup, if you've set up any tax groups that include taxes on the Additional tab, verify that the correct general ledger accounts are entered. These taxes were previously consolidated into the Employer Other and Employee Other fields on the Main tab.
- In Employee Maintenance:
  - On the Additional tab, verify that the correct option is selected in the Ethnicity/Race field, and select an option in the EEO Job Category field.
  - On the Taxes tab, review any values in the Override Amt and Override % fields. The Fixed Amount and Percentage of Gross options are no longer available. The % of Gross option has been added. When selected, the program calculates a percentage of the gross wages and adds that amount to the withholding amount.
- Run the tests in the Payroll Status Check utility. See Run Payroll Status Check Tests on page 14.

#### Upgrading from a Version Earlier than 2.17

If you've upgraded from a version of Payroll earlier than 2.17, you must complete the following tasks before processing payroll.

• Make sure you have the latest payroll tax update. A message appears the first time that you access a Payroll task if an update is available. You can start the download from the message window or you can start it at any time from the Payroll Utilities menu.

Note that other users must exit out of all other Payroll tasks before the update can be installed.

To install the update from the Utilities menu, select Payroll > Utilities > Payroll Tax Update, and then click Proceed.

- Select Payroll > Setup > Earnings Code Maintenance. For each earnings code, select a tax rule.
- Select Payroll > Setup > Deduction Code Maintenance. For each pension or cafeteria play deduction code, select a tax rule.
- Select Payroll > Setup > Company Tax Group Setup. For each tax group that you
  are using, enter the following information:
  - o Your tax ID number
  - o General ledger account numbers

- Your company tax rate for any taxes for which the rate varies from business to business
- Select Payroll > Main > Employee Maintenance.
  - On the Additional tab, verify that the correct option is selected in the Ethnicity/Race field, and select an option in the EEO Job Category field.
  - On the taxes tab, enter at least one tax profile for each employee. Depending on the tax groups, you may need to enter a filing status, a Workers' Compensation code, or other information.
  - Review any values in the Override Amt and Override % fields on the Taxes tab in Employee Maintenance. The Fixed Amount and Percentage of Gross options are no longer available. The % of Gross option has been added. When selected, the program calculates a percentage of the gross wages and adds that amount to the withholding amount.
- Run the tests in the Payroll Status Check utility. See Run Payroll Status Check Tests on page 14.

For more information on completing any of these tasks, see the Sage 100 help or the *Sage 100 Payroll User Guide*. You can find the guide on the Sage 100 Product Documents page at:

http://cdn.na.sage.com/docs/en/customer/100erp/Documentation.htm

#### **Recreate Department Security**

If you've upgraded from a version of Payroll earlier than 2.17, and you were using the security feature in Department Maintenance, you must recreate the lists of users who can access each department. The lists are now maintained using user logons instead of user codes.

To set up department security, select Payroll > Setup > Department Maintenance. Select a department and click the Security tab. Then enter the user logon IDs for each user who should be able to access the department.

For more information, see the Department Maintenance help.

### Changes for TimeCard

If you were using the TimeCard module in your prior version of Sage 100, Time Track will be enabled when you convert your data.

If employees were entering their Social Security Number in to punch in and out, you'll need to select a different way for them to identify themselves.

The default identification (punch in) method is employee number, but you can change this to badge number and enter badge numbers in Employee Maintenance:

- Select Payroll > Setup > Time Track Options. On the Main tab, in the Punch In Method field, select Badge number.
- 2 Select Payroll > Main > Employee Maintenance. Select an Employee, click the arrow button in the top-right corner of the window, and then click Time Track.
- 3 In the Employee Time Track Settings window, enter a badge number for the employee and repeat for other employees who will use the Punch In/Out window.

**Note:** If you select Badge No. as the punch in method in Time Track Options, employees will not be able to punch in or out until they have a badge number entered in Employee Maintenance.

#### Run Payroll Status Check Tests

After you've completed all other post-conversion tasks, run the tests in the Payroll Status Check utility. These utilities check your records to find issues that will cause errors when processing payroll.

#### To run the utility:

- **1** Select Payroll > Utilities > Payroll Status Check.
- 2 In the Test field, select Setup, and then click Run.

This utility checks for several types of issues, including missing information in employee, tax, earnings code, and deduction code records.

- **3** If "Warning" or "Errors" appears in any Status field, click in the field to view a list of affected records and problem descriptions.
- 4 Make corrections as needed.
- 5 In Test field, select Missing/Other Local Taxes Utility, and then click Run.

This utility looks for missing tax records and gives you the option to create the records so that you can manually edit them.

6 Make corrections as needed. For more information, see *Correct Missing Local and Other Taxes* in the help.

# Index

#### С

check number, expanded field 4 converting payroll data 10

#### D

department security 13 direct deposit processing 6 direct deposit stub number, expanded field 4

#### Е

enhancements in earlier versions 1

#### F

flat tax rates, viewing 4

#### I

installing Payroll 7

#### Ρ

Payroll Status Check utility 14 personally identifiable information, ACA 6 post-conversion tasks 11

#### R

reports, adding personally identifiable ACA information 6

#### S

security, departmental 13 Social Security tax, deferred 5 state unemployment tax ID field 4

#### Т

TimeCard, change for punch-in method 14

#### U

upgrading Payroll 10